## Sparkasse app: Change verification process

www.sparkasse-siegen.de

Sparkasse Siegen

The following description applies to the operating system iOS. For other mobile operating systems, the procedure may differ slightly.

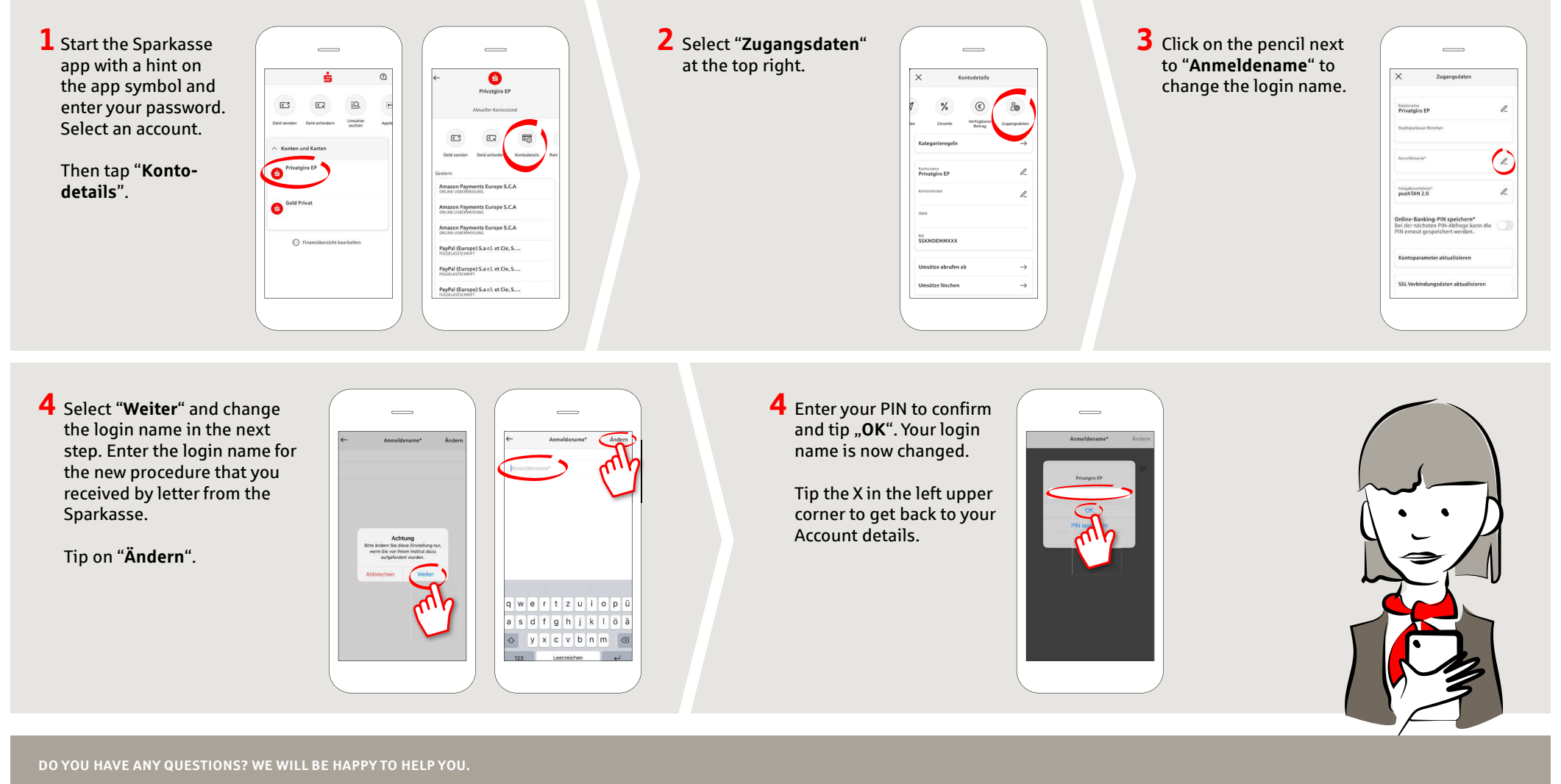

Central service call number: You can contact us under 0271 596-111 Mon-Fri from 8 am – 8 pm.

Further information is available at: www.sparkasse-siegen.de